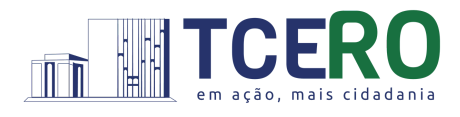

# Passo a passo: envio de documento eletrônico ao TCERO

# PCe - Peticionamento Eletrônico 🔬

#### Quem pode enviar?

Pessoa física cadastrada e autorizada no Portal do Cidadão.

## Como faço para me cadastrar e ser autorizado a peticionar?

Acesse <u>https://portalcidadao.tcero.tc.br/</u> e veja as possibilidades:

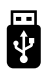

Token - Autorização automática.

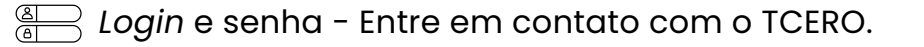

govbr Pelo gov.br

- Perfil Bronze Entre em contato com o TCERO.
- Perfil Ouro e Prata Deverá aceitar o termo de aceite online e a autorização será automática.

## Antes de enviar o documento saiba que:

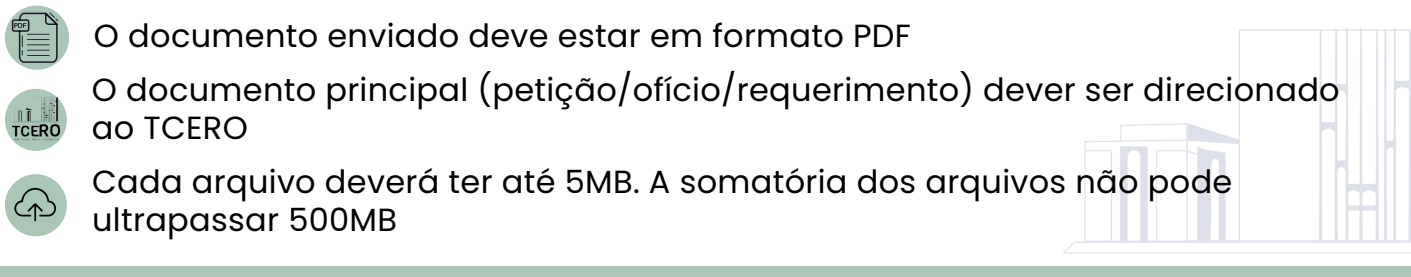

# Como envio meu documento?

#### Acesse portalcidadao.tcero.tc.br/ e

1) clique em PCE - Peticionamento **Eletrônico**:

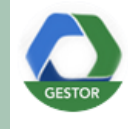

#### PCE - Peticionamento Eletrônico

https://gestor.tce.ro.gov.br/tramita/login.jsf?octopus=prod

#### Escolha o tipo do documento desejado 3

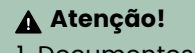

1. Documentos com #, exigem o número do processo no qual a pessoa seja parte 2. Na hipótese de não possuir número de processo, escolha a opção "ENCAMINHA DOCUMENTOS".

Adicione o arquivo principal e 5 anexos. Após, clique em avançar

| 🕽 Clique aqui para adicionar o Arquivo Principal |  |  |  |
|--------------------------------------------------|--|--|--|
| 🕯 Adicionar arquivos anexos? 💽 Sim 🔵 Não         |  |  |  |
|                                                  |  |  |  |

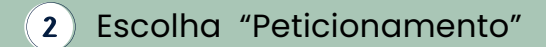

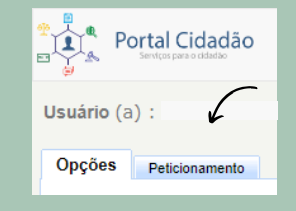

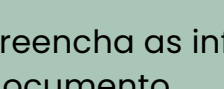

4

Preencha as informações do documento

| 🖃 1. Dados do        | Peticionamento                                            | Atencão! 🗚    |
|----------------------|-----------------------------------------------------------|---------------|
| Nº do Processo       | 00000/00                                                  | Éobrigatório  |
| Órgão de Origem:     | SEM JURISDICIONADO *                                      |               |
| Assunto*: (Escreva u | ma breve descrição sobre o conteúdo deste peticionamento) | preencher o   |
|                      |                                                           | campo assunto |

Após conferir as informações do 6) documento, clique em confirmar e enviar para finalizar

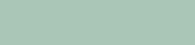

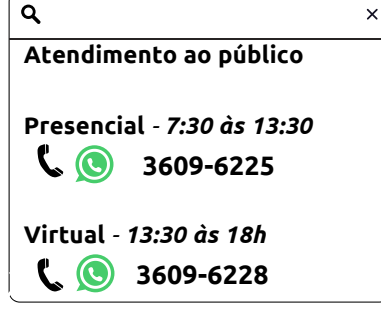

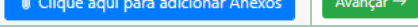

#### E agora, como acompanho meus documentos e processos?

Na página do PCE - Peticionamento Eletrônico, acesse "Consultar Documentos" ou "Consultar Processos".

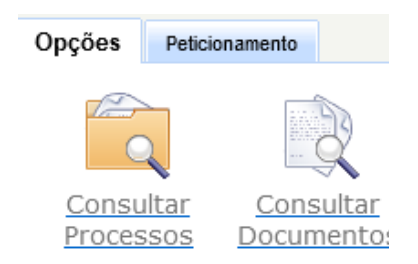

Feito isso, clique em procurar e pronto, você terá na tela todos os documentos e processos que você é parte interessada!